# Self Service My Workplace Module 4, Chapter 2 Accessing My Employee Information

# **Introduction** The *Manager* 'My Workplace' module provides managers with the ability to view their employee(s) employment-related information. The following pages provide a brief overview of the 'My Workplace, My Employee Information' functionality.

### Contents

| Торіс                              | Page |
|------------------------------------|------|
| Accessing 'My Workplace'           | 2    |
| General Information                | 3    |
| Show/Hide Information              | 4    |
| Information Tabs                   | 5    |
| Appointment Tab Information        | 5    |
| Position Tab Information           | 6    |
| Personal Tab Information           | 6    |
| Salary Tab Information             | 7    |
| Awards and Bonuses Tab Information | 8    |
| Performance Tab Information        | 8    |
| Personnel Actions Tab Information  | 9    |

Accessing My Employee Information

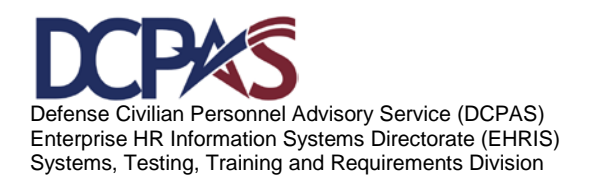

Module 4, My Workplace

# Accessing 'My Workplace'

After logging into the Defense Civilian Personnel Data System (DCPDS) Portal, select 'My Workplace', My Employee Information function to view your employees' information.

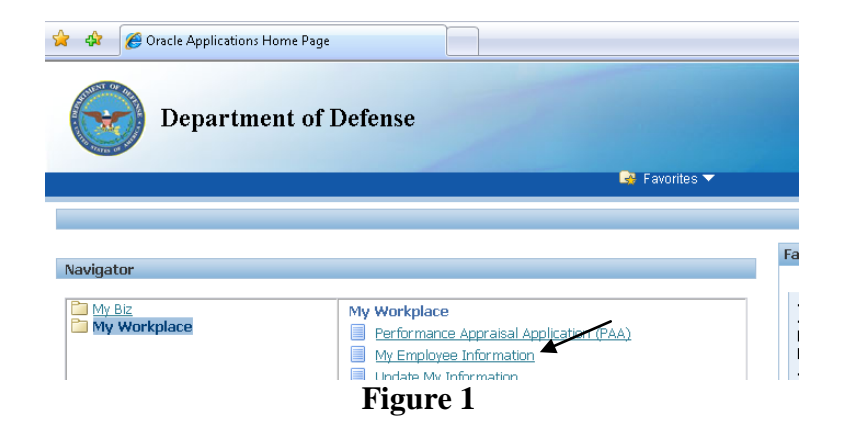

The screen displays all employees that are supervised by the top level manager. In this example, the 1<sup>st</sup> Level Supervisor supervises the employees listed below her name. To view information related to an employee, select the employee name.

|                       | My Employee In | formation       |                                     |          |                        |                                                |                 |       |                          |                                     |                     |
|-----------------------|----------------|-----------------|-------------------------------------|----------|------------------------|------------------------------------------------|-----------------|-------|--------------------------|-------------------------------------|---------------------|
|                       |                |                 |                                     |          |                        |                                                | ٢               | /iew/ | Print all Employ<br>View | ee Emergency C<br>Joint Duty Assign | ontact ]<br>nment ] |
|                       | Appointment    | Position        | Personal                            | Salary   | Awards and Bonuses     | Performance                                    | Personnel Actio | ns    | Suspenses                |                                     |                     |
|                       | <b></b>        |                 |                                     |          |                        |                                                |                 |       |                          |                                     |                     |
| N                     |                |                 |                                     |          |                        |                                                | Grade/Pay       |       | Assignment               | Assignment                          | Assi                |
| 1 <sup>st</sup> Level | Focus Name     | Pr              | sition                              |          |                        | Organization                                   | Band            | Job   | Status                   | Start Date                          | End                 |
| Supervisor            | I" Lev         | el Supv         |                                     |          |                        |                                                |                 |       |                          |                                     |                     |
|                       | Empl Name      | 1 <b>e</b> 00   | 00000000.INSTRUCTOR.513549.NGAR.AGR |          |                        | REGIONAL TNG SI<br>MAINT - MN<br>NGARW7XTAA 01 | ITE MC-47       |       | Active<br>Assignment     | 01-Jul-2010                         |                     |
|                       | Empl Nam       | e <sup>00</sup> | 000000.INSTF                        | RUCTORA  | VRITER.513551.NGAR.AGF | REGIONAL TNG SI<br>MAINT - MN<br>NGARW7XTAA 01 | ITE MC-47       |       | Active<br>Assignment     | 29-Mar-2010                         |                     |
|                       | Empl Name      | 9               | 00000000.INSTRUCTOR.513548.NGAR.AGR |          |                        | REGIONAL TNG SI<br>MAINT - MN<br>NGARW7XTAA 01 | ITE MC-47       |       | Active<br>Assignment     | 29-Aug-2007                         |                     |
|                       | Empl Name      |                 | 000000.INSTF                        | RUCTORA  | VRITER.505153.NGAR.AGF | REGIONAL TNG SI<br>MAINT - MN<br>NGARW7XTAA 01 | ITE MC-47       |       | Active<br>Assignment     | 29-Mar-2010                         |                     |
|                       | Empl Name      | e <sup>00</sup> | 000000.INSTF                        | RUCTOR.5 | 05131.NGAR.AGR         | REGIONAL TNG SI<br>MAINT - MN<br>NGARW7XTAA 01 | ITE MC-47       |       | Active<br>Assignment     | 15-Dec-2004                         |                     |
|                       | Empl Name      | 00              | 000000.PERS                         | ONNEL NO | 0.508786.NGAR.AGR      | REGIONAL TNG SI<br>MAINT - MN<br>NGARW7XTAA 01 | ITE MC-47       |       | Active<br>Assignment     | 01-Jul-2007                         |                     |
|                       | Empl Name      | • 00            | 000000.INSTF                        | RUCTOR.5 | 05122.NGAR.AGR         | REGIONAL TNG SI<br>MAINT - MN                  | ITE MC-47       |       | Active<br>Assignment     | 29-Aug-2007                         |                     |

Figure 2

Accessing My Employee Information

Module 4, My Workplace

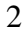

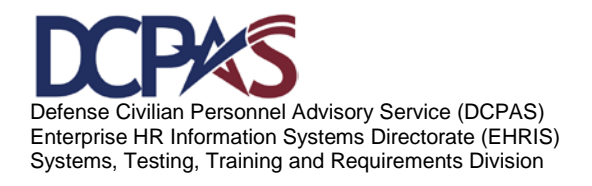

# Accessing 'My Employee Information' – General Information

The GENERAL INFO header not only displays the employee's current position but in addition, allows you to view/print employees' and subordinate supervisor's employees' emergency contact information'. This information is accessible from any tab selected. Select the View Emergency Contact Info and View Joint Duty Assignment Info links, to view available information.

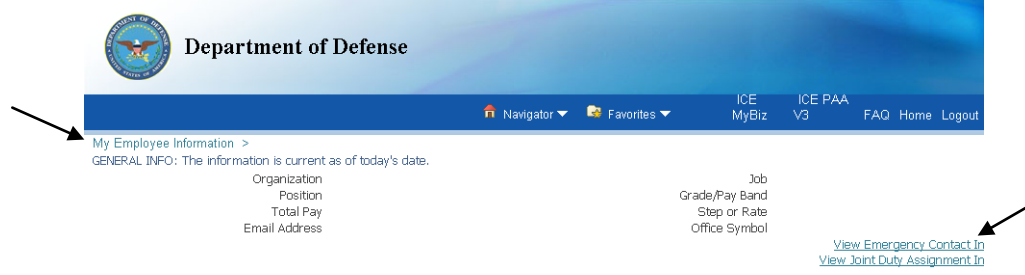

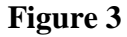

Make the appropriate selection when the 'File Download' window appears. For this example, the 'Open' button was selected.

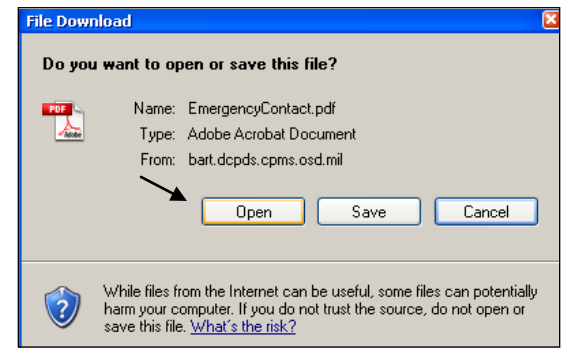

**Figure 4** 

After selecting the 'Open' button, the 'Emergency Contact: Receipt' file displays with your employees' and your subordinate supervisor's employees' emergency contact information.

Accessing My Employee Information

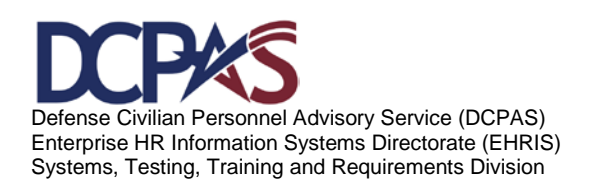

Module 4, My Workplace

# **Emergency Contact: Receipt**

#### **Contact Information**

Manager Name: Supervisor Last Name, First Name

| "For Official Use Only - Priva                                                                                                    | cy Act Sensitive Information "                                                                                                    |
|----------------------------------------------------------------------------------------------------|----------------------------------------------------------------------------------------------------|
|                                                                                                    |                                                                                                    |
| Employee Name                                                                                                    | Employee 1                                                                                                    |
| Employee Phone Numbers:                                                                                                    |                                                                                                    |
| Home                                                                                                    | X0X-X0X-X00X                                                                                                    |
| Work                                                                                                    | XXX-XXX-XXXX                                                                                                    |
| Work Tertiary                                                                                                    | XXX-XXX-XXXX                                                                                                    |
| Employee Home Address:                                                                                                    | STREET #, NAME, CITY, STATE, ZIP, COUNTR                                                                                                    |
| Employee Email Address:                                                                                                    | Name@email.com                                                                                                    |
|                                                                                                    |                                                                                                    |
| Contact # 1                                                                                                    |                                                                                                    |
| Primary Contact                                                                                                    | Yes                                                                                                    |
| First Name                                                                                                    | First                                                                                                    |
| Last Name                                                                                                    | Last                                                                                                    |
| Phone                                                                                                    |                                                                                                    |
| Home<br>Diversional Andreas                                                                                                    | XXX-XXX-XXXX                                                                                                    |
| Physical Address                                                                                                    | ## Street Name                                                                                                    |
| City                                                                                                    | City                                                                                                    |
| Country                                                                                                    | Country                                                                                                    |
| "Notice: FOR OFFICIAL USE ONLY - this tran<br>Privacy Act of 1974 and should be viewed onl<br>know". If you are not the intended recipient, I<br>distribution or use of the content of this infor<br>communication in error, please notify me imm | smission contains material covered by the<br>y by personnel having an official "need to<br>be aware that any disclosure, copying,<br>mation is prohibited. If you have received f<br>rediately by email and delete the original |

## Figure 5

## **Show/Hide Information**

#### Show

A "Show" link displays when additional information is available. Select

 $\blacksquare$  Show to open the folder and view the additional data.

|   | Appoir  | ntment        | Position | Personal | Salary | Awa | ards and Bonuses | Performance | Personnel Ac | tions        |
|---|---------|---------------|----------|----------|--------|-----|------------------|-------------|--------------|--------------|
|   | Details | ►<br>Effectiv | e Date   |          |        | G   | Grade/Pay Band   |             |              | Step or Rate |
| × |         | 01-Jul-20     | 010      |          |        | N   | /IC-47           |             |              |              |

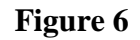

Accessing My Employee Information

Module 4, My Workplace

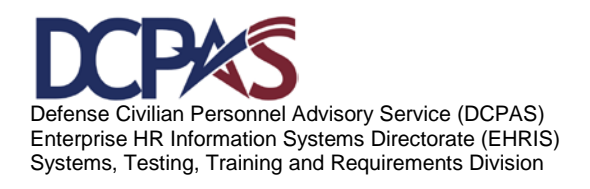

| Hide                                |                          |                                          |           |
|-------------------------------------|--------------------------|------------------------------------------|-----------|
| Once you finish viewi               | ng the information, sele | ct Hide to clos                          | e the fol |
| Details Effective Date              | Grade/Pay Band           | Step or Rate                             | Job       |
|                                     | MC-47                    |                                          | AGR       |
| Employment jt<br>Pay Rate Determina | ule<br>ant               | Part-Time Hours Biweekly<br>WGI Due Date |           |
|                                     | arre.                    | ***** Ddo Ddib                           |           |

Figure 7

Information Tabs - The following is a list of tabs with associated information.

Appointment Tab contains your employee's current appointment information.

| etails        | Effective Date               |            | Grade/Pay Band |                    | Step or Rate | Job |
|---------------|------------------------------|------------|----------------|--------------------|--------------|-----|
| ) <u>Hide</u> | 01-Jul-2010                  |            | MC-47          |                    |              | AGR |
|               | Work Schedule                |            |                | Part-Time Hou      | rs Biweekly  |     |
|               | Pay Rate Determinant         |            |                | We                 | GI Due Date  |     |
|               | WGI Pay Date                 |            |                | Last Equivale      | nt Increase  |     |
|               | Key Emergency Essential Empl |            |                |                    | Tenure       |     |
|               | Annuitant Indicator          | Employme   | unt le         | Date Arrived Perso | onnel Office |     |
|               | Assignment NTE Start Date    | Linpioyine | in l           | Assignmer          | nt NTE Date  |     |
|               | Leave Without Pay Start Date |            |                | Leave Without Pa   | ay End Date  |     |
|               | Sabbatical Start Date        |            |                | Sabbatic           | al End Date  |     |
|               | Email Address                |            |                |                    |              |     |

Date From 👘 Date To Retained Grade Retained Step or Rate Retained Pay Plan Retained Pay Table ID Retained Pay Basis Temporary Promoti No results found.

Figure 8

Accessing My Employee Information

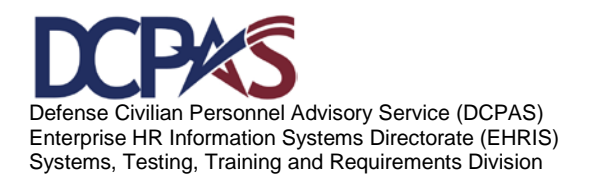

Module 4, My Workplace

| Appoir   | ntmert Posit      | ion Personal Salary                        | Awards and B   | onuses      | erformance   | Personnel A | ctions               |     |                 |              |
|----------|-------------------|--------------------------------------------|----------------|-------------|--------------|-------------|----------------------|-----|-----------------|--------------|
| Details  | Effective<br>Date | Position                                   |                | Organizatio | on           |             | Grade/Pay<br>Band    | Job | Target<br>Grade | Offic<br>Sym |
| Hide     | 01-Jul-2010       |                                            |                |             |              |             |                      |     |                 |              |
|          |                   | Supervisory Status                         |                |             |              |             | Work Schedule        |     |                 |              |
|          | Part-T            | ime Hours Biweekly                         |                |             |              |             | Pav Basis            |     |                 |              |
|          |                   | FLSA Category                              |                |             |              | Barga       | ining Unit Status    |     |                 |              |
|          |                   | Pay Table ID                               |                |             |              | Po          | sition Sensitivity   |     |                 |              |
|          |                   | Security Access                            |                |             |              |             | PRP/SCI              |     |                 |              |
|          |                   | Payroll Office ID                          |                |             |              | Supervisi   | ory Diff Eligibility |     |                 |              |
|          |                   | Position Occupied                          |                |             |              | Lan         | iguage Required      |     |                 |              |
|          |                   | Drug Test                                  |                |             |              | Trai        | ning Program ID      |     |                 |              |
|          | Key E<br>LE       | mergency Essential<br>O Position Indicator |                |             |              | Intellige   | ence Position Ind    |     |                 |              |
|          |                   |                                            |                |             |              |             |                      |     |                 |              |
| Langua   | ge Details        |                                            |                |             |              |             |                      |     |                 |              |
| Langua   | ge Identifier     | Proficiency Level                          | Reading Profic | liency      | Speaking Pro | ficiency    | Listening Proficien  | су  | Writing         | Proficie     |
| No resul | lts found.        |                                            |                |             |              |             |                      |     |                 |              |

Position Tab contains your employee's position information.

Figure 9

Personal Tab contains your employee's specific personal information.

| ntment Position Personal          | alary Awards and Bonuses | Performance | Personnel Actions               |     |
|-----------------------------------|--------------------------|-------------|---------------------------------|-----|
|                                   |                          |             |                                 |     |
| ils Effective Date                |                          |             |                                 |     |
| de 01-Jul-2010                    |                          |             |                                 |     |
| SCD Leave                         |                          |             | Date Last Promotion             | 1   |
| Agency Code Transfer From         |                          |             | Veterans Preference             |     |
| Veterans Preference for RIF       |                          |             | Veterans Status                 | ;   |
| Appointment Type                  |                          |             | Reserve Category                | r   |
| Current Appointment Authority (1) |                          | Cu          | rrent Appointment Authority (2) | )   |
| Previous Retirement Coverage      |                          |             | SCD Civilian                    | 1   |
| SCD RIF                           |                          |             | SCD Retirement                  | t   |
| SCD Special Retirement            |                          |             | SCD SES                         | ì   |
| Military Recall Status            |                          |             | Date Retired Uniform Service    | 9   |
| Uniform Service Component         |                          |             | Uniform Service Designation     | i i |
| Retirement Grade                  |                          |             | Military Retirement Waiver Inc  | ł   |
| Exception Retirement Pay Ind      |                          |             | Creditable Military Service     | ;   |
| Frozen Service                    |                          |             | Date Conversion Career Begins   | ;   |
| Date Conversion Career Due        |                          |             | Date Recmd Conversion Begins    | ;   |
| Date Recmd Conversion Due         |                          |             | Date VRA Conversion Due         |     |
| Date Prob/Trial Period Begins     |                          |             | Date Prob/Trial Period Ends     | ;   |

Service Obligation Service Obligation

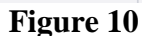

End Date

Start Date

Accessing My Employee Information

Defense Civilian Personnel Advisory Service (DCPAS) Enterprise HR Information Systems Directorate (EHRIS) Systems, Testing, Training and Requirements Division

Module 4, My Workplace

In addition, you can View Employee Education Information, View Employee Training Information, View Certifications/Licenses Information, and Update/View Tele-work Eligibility Information.

| Service Obligation                 |               |                                        |
|------------------------------------|---------------|----------------------------------------|
| Service Obligation                 | Start Date    | End Date                               |
| No results found.                  |               |                                        |
|                                    |               |                                        |
| Education Information              |               | View Employee Education Infor          |
|                                    |               |                                        |
| Training Information               |               | View Employee Tr                       |
|                                    |               |                                        |
| Certifications/License Information |               | View Certifications/Licenses Infor     |
|                                    |               |                                        |
| Telework Eligibility Information   |               | Update/View Telework Eligibility Infor |
|                                    | <b>T</b> ! 11 |                                        |

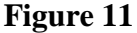

Salary Tab contains your employee's pay-related information.

| Depart                                                  | ment of I                                                                  | Defense             |                    |               |                                                        |              |                            |
|---------------------------------------------------------|----------------------------------------------------------------------------|---------------------|--------------------|---------------|--------------------------------------------------------|--------------|----------------------------|
|                                                         |                                                                            |                     | 🏦 Navigator 👻      | 🗟 Favorites 🔻 | ICE<br>MyBiz                                           | ICE PA<br>V3 | A<br>FAQ I                 |
| My Employee Information ><br>GENERAL INFO: The Informat | ion is current as<br>Organization<br>Position<br>Total Pay<br>mail Address | : of today's date.  |                    |               | Job<br>Grade/Pay Band<br>Step or Rate<br>Office Symbol | Viev         | iew Emerge<br>v Joint Duty |
| Appointment Position                                    | Personal                                                                   | Salary Awards       | and Bonuses Perfo  | rmance Perso  | nnel Actions                                           |              |                            |
| Details Effective Date                                  | Basic Pay                                                                  | Locality Pay        | Adjusted Basic Pay | 0ther Pa      | y Total Pay                                            | Locality     | Percentaç                  |
| Supplemental Earnings (Selection (Selection )           |                                                                            | ming from the list) |                    |               |                                                        |              |                            |

Figure 12

Accessing My Employee Information

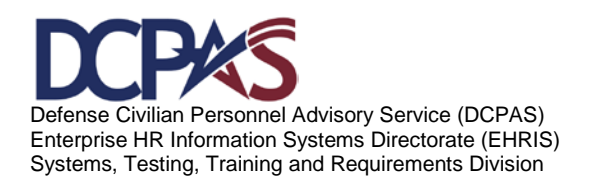

Module 4, My Workplace

| Department of De                             | efense          |                  |          |                 |              |               |                                  |
|----------------------------------------------|-----------------|------------------|----------|-----------------|--------------|---------------|----------------------------------|
|                                              |                 | 🏦 Navigator 🔻    | r 📑 Favo | rites 🔻         | ICE<br>MyBiz | ICE PAA<br>V3 | FAQ Ho                           |
| Ay Employee Information >                    |                 |                  |          |                 |              |               |                                  |
| ENERAL INFO: The information is current as o | f today's date. |                  |          |                 |              |               |                                  |
| Organization                                 |                 |                  |          |                 | Job          |               |                                  |
| Position                                     |                 |                  |          | Grade/Pay       | / Band       |               |                                  |
| Total Pay                                    |                 |                  |          | Step o          | r Rate       |               |                                  |
| Email Address                                |                 |                  |          | Office S        | ymbol        | 1.0-          |                                  |
|                                              |                 |                  |          |                 |              | View 1        | <u>w Emerger</u><br>Joipt Duty 7 |
|                                              |                 |                  |          |                 |              | <u>view</u> . | Joint Duty A                     |
| Appointment Position Personal Sa             | ary Awards      | and Bonuses Perf | ormance  | Personnel Actio | ns           |               |                                  |
|                                              |                 |                  |          |                 |              |               |                                  |
| ward and Bonuses Information                 |                 |                  |          |                 |              |               |                                  |
|                                              |                 |                  |          |                 |              |               |                                  |
|                                              |                 |                  |          |                 |              |               |                                  |
| Bonus Details                                |                 |                  |          |                 |              |               |                                  |
| Assignment Number                            | Bonus T         | Гуре             | Bonus An | nount           |              | Expiratio     | on Date                          |
| lo results found.                            |                 |                  |          |                 |              |               |                                  |
| io reserve recercit.                         |                 |                  |          |                 |              |               |                                  |

Awards and Bonuses Tab displays your employee's award and bonus information.

Figure 13

Performance Tab displays your employee's performance appraisal information.

| Department                                                                                                    | of Defense                                 |               |                  |                                                      |               |         |
|----------------------------------------------------------------------------------------------------|--------------------------------------------|---------------|------------------|------------------------------------------------------|---------------|---------|
|                                                                                                    |                                            | 🏦 Navigator 🔻 | 🕞 Favorites 🔻    | ICE<br>MyBiz                                         | ICE PAA<br>V3 | FA      |
| My Employee Information ><br>GENERAL INFO: The Information is curre<br>Organizati<br>Positi<br>Total P.<br>Email Addre | nt as of today's date.<br>1<br>1<br>9<br>9 |               | Gra              | Job<br>ide/Pay Band<br>Step or Rate<br>Office Symbol | Viev          | w Em    |
| Appointment Position Persona                                                                                           | Salary Awards and B                        | onus s Perfo  | rmance Pyrsonnel | l Actions                                            | View J        | loint E |
| No results found.                                                                                                    | Kaung                                      |               |                  | Di                                                   | ate Ellective |         |

Figure 14

Accessing My Employee Information

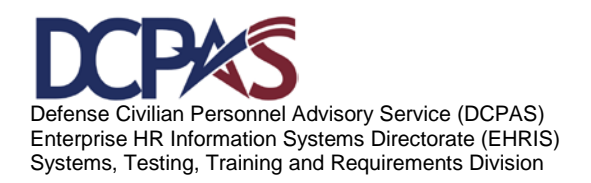

Module 4, My Workplace

 Performance
 Very Provide Step or Rate

 Organization
 Step or Rate

 Organization
 Step or Rate

 Position
 Step or Rate

 Office Symbol
 Very Long

 Appointment
 Position

 Step or Rate
 Office Symbol

 Very Engloyee Information >
 Step or Rate

 Step or Rate
 Office Symbol

 Very Engloyee Step or Rate
 Office Symbol

 Very Engloyee Step or Rate
 Office Symbol

 Very Engloyee Step or Rate
 Office Symbol

 Very Engloyee Step or Rate
 Office Symbol

 Very Engloyee Step or Rate
 Office Symbol

 Very Engloyee Step or Rate
 Office Symbol

 Very Engloyee Step or Rate
 Office Symbol

 Very Engloyee Step or Rate
 Office Symbol

 Very Engloyee Step or Rate
 Office Symbol

 Very Engloyee Step or Rate
 Office Symbol

 Very Engloyee Step or Rate
 Office Symbol

 Very Engloyee Step or Rate
 Office Symbol

 Very Engloyee Step or Rate
 Office Symbol

 Very Engloyee Step or Rate
 Office Symbol

 Very Engloyee Step or Rate
 Office Symbol

Personnel Actions Tab displays your employee's personnel action information.

Figure 15

Accessing My Employee Information

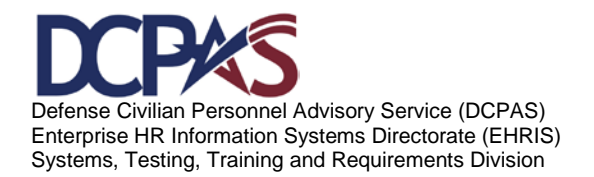

Module 4, My Workplace

# THIS PAGE INTENTIONALLY LEFT BLANK

Accessing My Employee Information

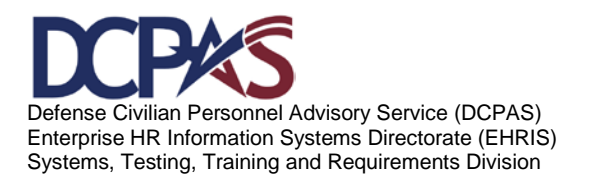

Module 4, My Workplace